# Mise en cohérence de la base

Il est nécessaire d'effectuer, régulièrement, des opérations de contrôle pour une mise en cohérence.

Ces opérations sont de plusieurs natures :

- Soit au moment du récolement ;
- Soit par balayage de la base ;
- Soit au cours de la gestion ou de la recherche, des erreurs sont repérées et corrigées.

| ⇒ Récolement : Inutile d'ha | rmoniser une base | e lorsque les c | documents | n'existent |
|-----------------------------|-------------------|-----------------|-----------|------------|
| plus.                       |                   |                 |           |            |

| 1 <sup>er</sup> indicateur | Nombre de Notices générales sans exemplaire                            |  |  |
|----------------------------|------------------------------------------------------------------------|--|--|
|                            | L'absence d'exemplaires rattachés à un document est normale            |  |  |
|                            | dans deux cas :                                                        |  |  |
|                            | - sites internet                                                       |  |  |
|                            | - ouvrages en commande                                                 |  |  |
| Fichier                    | Chercher :                                                             |  |  |
| Equation                   | • Tout Ne pas oublier de                                               |  |  |
|                            | des notices générales cocher dans l'interface                          |  |  |
|                            | Notices C des notices de parties de recherche                          |  |  |
|                            | Nb. Exe. = vide SAUF Support = ~Internet~ SAUF Cote                    |  |  |
|                            | = commande                                                             |  |  |
|                            | Si le nombre est élevé procéder par support                            |  |  |
|                            | Nb. Exe. = vide ET Support = ~Périodique~                              |  |  |
|                            | Il peut d'agir de données (Mémofiches) intégrées par erreur qu'il      |  |  |
| eème e e e                 | suffira de supprimer apres verification.                               |  |  |
| 2° <sup>m</sup> indicateur | Nombre d'exemplaires non rattachés à une notice                        |  |  |
|                            | Rappel                                                                 |  |  |
|                            | On ne supprime pas les exemplaires. On indique dans la fiche           |  |  |
|                            | exemplaire "mis au pilon" ou bien "perdu".                             |  |  |
|                            | Si l'exemplaire est mis au pilon, on supprime la fiche "Notice         |  |  |
|                            | Generale conespondance.                                                |  |  |
|                            | équations ci-dessous. Si c'est le cas, il est nécessaire de repérer si |  |  |
|                            | ces exemplaires sont ou non présents en rayons.                        |  |  |
| Fichier                    | Exemplaires                                                            |  |  |
| Equation                   | 1 Titre Ng = vide et Statut = $\sim$ En-service~                       |  |  |
| Equation                   | 2 Titre Ng – vide et Statut – $\sim$ Hors-Prêt~                        |  |  |
|                            | Si ces deux équations obtiennent beaucoup de réponses un               |  |  |
|                            | inventaire sera sans doute nécessaire.                                 |  |  |
| Equation                   | Titre Ng > ! et Statut = ~Mis au pilon~                                |  |  |
|                            | Le nombre de fiches devrait être très limité. Il peut s'agir de :      |  |  |
|                            | - documents mis au pilon que l'on comptait racheter.                   |  |  |
|                            | - documents que l'on a oublié de supprimer. Auquel cas il est          |  |  |
|                            | temps de le faire grâce à l'équation suivante, dans le fichier         |  |  |
|                            | Notices, sans oublier de cocher « des notices générales » :            |  |  |
|                            | Statut = ~Mis au pilon~                                                |  |  |
| Equation                   | Titre Ng > ! et Statut = ~Perdu~                                       |  |  |
|                            | Plusieurs possibilités :                                               |  |  |
|                            | - on a oublié de supprimer le document                                 |  |  |
|                            | - on compte le racheter                                                |  |  |
|                            | - on a choisi d'attendre l'inventaire suivant (ce qui est prudent)     |  |  |
|                            | avant de supprimer le document.                                        |  |  |

#### ⇒ L'affichage sous forme de liste.

L'affichage d'un index permet de repérer les formes erronées ou multiples, il est possible de travailler par fichier afin de supprimer les erreurs. L'harmonisation index par index permet de voir la progression de son travail.

- Fichier Auteurs
- Fichier Editeurs
- Fichier Collections
- > Fichier Notices

Ressource A

DivAut

Temp. A.

Date de saisie A

Date de modif. A. Date import. A.

- Fichier Exemplaires
- Fichier Ressources

#### Edition de l'index auteur 🛯 Gestion des auteurs > Recherche 🟫 Auteu Expert Auteur : Abirached, Robert Abirached, Robert Rechercher Auteur = Achard, Anne-Marie Historique F2 Achdé Ctrl P pour copier dans le Aclimandos Tewfik Rappeler presse-papier Adagio, Angélique Enregistrer Aden, Joëlle \* ADOSEN Aeberhardt, Romain Afchain, Yvette Rechercher sur Agaev, Rassim Auteurs Ressources Agence internationale de l'énergie Collections Description Agence photographique Magnum Analyse Aghri, Nizar Auteur Aqins, Teri Autres formes Agostini, Marie Identité A. Agulhon Maurice Date de naissance Aïchoune, Farid Date de décès Aigrain, Philippe Caractéristiques Type auteur Ailloud-Nicolas, Catherine

Aizicovici. Francine

Al-Mutayri, Abdallah

C Imprimante

C Presse papier

C Disque

Ouvrir une nouvelle page dans votre logiciel de traitement de textes et coller.

Fiche

🔲 Fiches en ligne

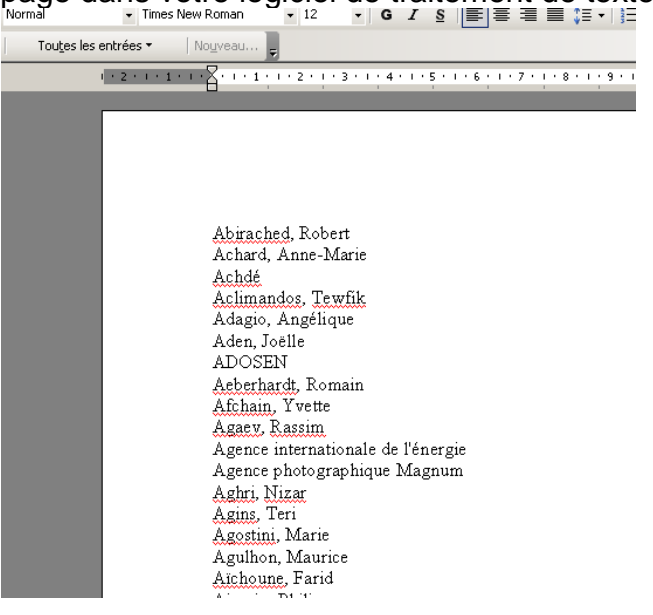

<u>- 0 ×</u>

Il peut être intéressant, voire nécessaire d'éliminer au préalable les auteurs isolés en utilisant l'équation proposés par le Crdp de Poitiers.

| 餐 Gestion des auter | urs > Reche | ercher. Vous ête | s dans la base Démo                                                                                                    |
|---------------------|-------------|------------------|----------------------------------------------------------------------------------------------------|
| Expert              |             |                  |                                                                                                    |
| Rechercher :        |             | Rappeler une rec | cherche.                                                                                                    |
| Historique          |             | Regarder dans :  | Com Macros                                                                                                    |
| Rappeler            | 2           |                  | <u> </u>                                                                                                    |
| Enregistrer         |             |                  | activités Fonds                                                                                                    |
|                     |             | Mes documents    | Caracterization and the second second |
|                     |             | récents          | Catalogues                                                                                                    |
|                     |             |                  | Douveautés                                                                                                    |
| Rechercher sur :    |             |                  | ©Cartes emprunteurs avec logo.mac                                                                                                    |
| Autoure             | Pacas       | Bureau           | 🔤 ©Cartes emprunteurs sans logo.mac                                                                                                    |
| Auteurs             |             |                  | 🔟 ©Lister les commentaires (forum).mac                                                                                                    |
| Collections         | Descr       |                  | ©recherche des auteurs isoles.mac Choisir cette                                                                                                    |
| Analyse             |             |                  | ©recherche des ressources isolees.manacroprocédure                                                                                                    |
| Auteur              |             | Mes documents    | cCartes emprunteurs avec logo.mac                                                                                                    |

Cette élimination permet de conserver que les auteurs qui possèdent une ou plusieurs notices.

| Fichier | Auteurs                                                                     |
|---------|-----------------------------------------------------------------------------|
|         | Si deux ou plusieurs formes existent dans la base,                          |
|         | l'harmonisation s'impose pour faciliter la recherche et la saisie.          |
|         | Respecter la forme : Hugo, Victor                                           |
|         | En cas de doute, consulter les notices d'autorité auteur de la BNF          |
|         |                                                                             |
|         | Corriger la forme erronée si la forme exacte est absente.                   |
|         | Cliquer our Liste de Notisse si le nombre est nou important et effectuer le |
|         | cilquer sur Liste de Nolices si le nombre est peu important et enectuer le  |
|         |                                                                             |
| Fichier | Notices                                                                     |
|         | Effectuer les modifications par lot en remplaçant les formes erronées par   |
|         | les bonnes.                                                                 |
| Fichier | Auteurs                                                                     |
|         | Supprimer les formes erronées.                                              |

Réitérer cette opération pour chacun des index, en prenant soin de vérifier les formes en usage.

| Harmoniser le fichier Exemplaires |                                                                         |  |
|-----------------------------------|-------------------------------------------------------------------------|--|
|                                   | Les <b>suppressions d'exemplaires</b> sont à éviter. Cependant, il peut |  |
|                                   | une fiche. Si on supprime des fiches, les numéros d'exemplaires sont    |  |
| Fichier                           | Notices                                                                 |  |
|                                   | Exemple pour le support livre                                           |  |
|                                   | Nb. Exe. = vide et Support = ~Livre~ sauf cote = commande               |  |
|                                   | - Classer par Notices                                                   |  |
|                                   | - Imprimer la liste après avoir demandé le format de sortie « Fiches    |  |

|         | liste »<br>Cette liste permettra de vérifier la présence de ces documents en rayon.                                                                                                    |
|---------|----------------------------------------------------------------------------------------------------|
|         | Deux cas se présentent :<br>⇒ L'ouvrage est introuvable, la notice peut être supprimée.<br>⇒ L'ouvrage est en rayon, vérifier la présence d'un numéro<br>d'exemplaire sur la page de titre ou sur une étiquette collé sur la<br>couverture :                                                                                                    |
|         | <ul> <li>si ce numéro est, dans la base, attribué à un autre document,<br/>exemplariser cet ouvrage et supprimer toute trace de l'ancien<br/>numéro sur la page de titre ou sur la couverture.</li> </ul>                                                                                                    |
|         | <ul> <li>Si ce numéro est absent dans le fichier exemplaire alors il est<br/>nécessaire de créer un nouveau numéro et de supprimer toute<br/>trace de l'ancien sur le livre.</li> <li></li></ul>                                                                                                    |
| Fichier | Exemplaires                                                                                                    |
|         | <ul> <li>Titre Ng = vide et Statut = ~En-service~</li> <li>Classer par Exemplaires</li> <li>Imprimer la liste après avoir créer un rapport</li> <li>Cette liste permettra de vérifier la présence des documents en rayon.</li> <li>Deux cas se présentent :</li> <li>⇒ L'ouvrage est introuvable</li> <li>Indiquer Perdu dans le champ Statut de la fiche Exemplaire</li> <li>⇒ L'ouvrage est présent en rayon</li> <li>Supprimer la fiche exemplaire, procéder au catalogage du livre et exemplariser. Le numéro supprimé au préalable sera automatiquement redonné, ce qui évite de coller un nouveau code barre ou d'exemplaire sur la couverture.</li> </ul> |
|         | Absence de Cote E.<br>Cote E. = vide et Support = livre et (Statut = ~En-service~ ou Statut =<br>~Hors-Prêt~)<br>Vérifier fiche par fiche                                                                                                    |
|         | Absence de Type de Prêt (quand ceux-ci ont été au préalable définis)<br><mark>Type de Prêt = vide</mark><br>Procéder ensuite au changement par lot                                                                                                    |

Le repérage des erreurs par balayage suppose l'utilisation de deux fonctions de Bcdi:

#### ⇒ Les équations de recherche.

Ces équations peuvent être enregistrées, exemple :

#### Dépouillement de périodiques non attachés à des exemplaires

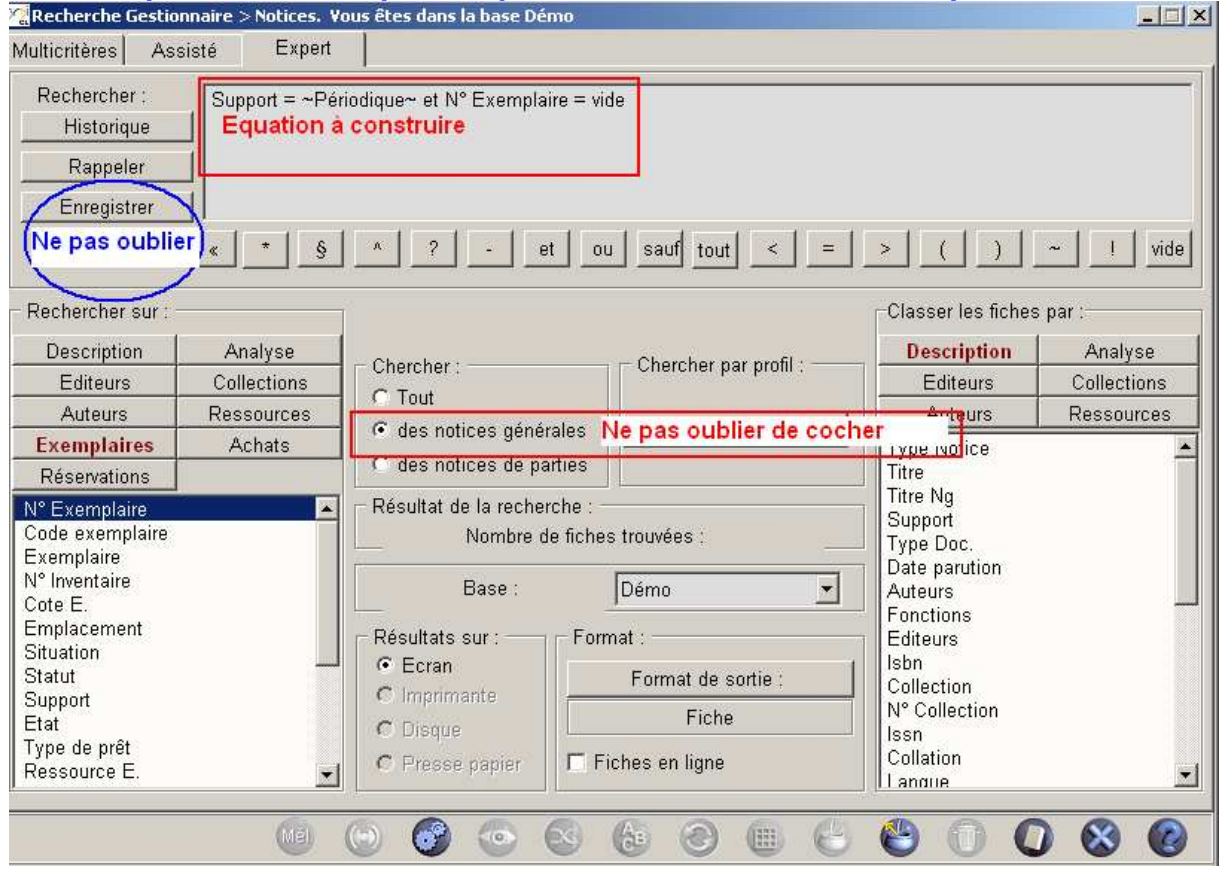

Il est maintenant possible de rechercher les champs résumé non renseigné, en utilisant l'équation suivante, dans le fichier « Notices » :

Résumé = vide et Support = ~Livre~

Idem pour les descripteurs :

Descripteurs = vide et Natures = ~Documentaire~ 

### $\Rightarrow$ Le changement par lot

Le changement par lot pour optimiser la recherche

Dans l'écran de recherche usager Bcdi abonnement, seules les notices dont le champ « Type nature » est renseigné avec « Fiction » et « Documentaire » sont trouvées. Autre ne doit plus exister. Cela suppose d'effectuer un changement par lot.

1. Supprimer la mention Autre du champ Types Nature

- lancez Bcdi en tant que Gestion, •
- allez en Recherche Gestionnaire, Notices et Analyse ٠
- saisissez "Types nature = autre",
- lancez la recherche, •

cliquez sur le bouton de "Modifier par lot" : 🧐

Dans la fenêtre de changement par lot :

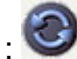

- cochez le champ "Types Nature",
- dans le champ Rechercher : TOUT,
- dans le champ Remplacer : (ne rien inscrire : laissez ce champ vide),
- dans les options : décochez "Confirmer le changement à chaque fiche"
- cliquez sur OK

## 2. Isoler tout ce qui est de la Fiction

Il va donc falloir repérer les notices décrivant des documents fictionnels. Par exemple, pour les romans, le terme "roman" a pu être choisi dans le champ Nature. Dans les exemples proposés ci-dessous, nous allons utiliser le champ Nature.

- allez en Recherche Experte, Notices et Analyse
- saisissez Types nature = vide et Natures = ~Roman-~, •

(attention à ne pas oublier le tiret de la troncature pour rechercher toutes les natures qui commencent par Roman, ce qui permet de trouver également les natures comme "Roman historique", "Roman policier", ...)

- lancez la recherche,
- cliquez sur le bouton de "Modifier par lot" : 3

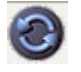

Dans la fenêtre de changement par lot :

- cochez le champ "Types Nature",
- dans le champ Rechercher : TOUT,
- dans le champ Remplacer : "Fiction",
- dans les options : décochez "Confirmer le changement à chaque fiche"
- cliquez sur OK

Vous venez de corriger une première partie des notices. Recommencez le changement par lot sur le champ Types Nature (à remplir avec la mention Fiction) après les équations de recherche suivantes :

- Types nature = vide et Natures = ~Théâtre-~
- Types nature = vide et Natures = ~Poésie-~
- Types nature = vide et Natures = ~Conte-~
- Types nature = vide et Natures = ~Nouvelle-~
- Types nature = vide et Natures = ~Album-~
- Types nature = vide et Natures = ~Fable-~
- Types nature = vide et Natures = ~Bande dessinée~(Types nature = vide et Natures = ~Fiction-~

# 3. Traitement des documentaires

Une fois les notices de fiction traitées, il faut repérer les documentaires ayant un champ "Types nature" vide. Voici plusieurs équations de recherche permettant de traiter les documentaires :

- Types nature = vide et Natures = ~Documentaire-~;
- Types nature = vide et Cote < A pour rechercher les notices dont le champ cote commence par un chiffre ;
- Types nature = vide et Natures = ~Manuel-~ pour retrouver les manuels scolaires ;
- Types nature = vide et (Support = ~Périodique~ ou Support = ~Internet~) pour isoler les documentaires non cotés, à savoir les périodiques et les sites internet :
- Types nature = vide et Support = ~Cédérom~ pour isoler les cédéroms qui peuvent avoir une cote spécifique

Ces modifications peuvent être répétées pour chacun des supports existants dans votre fonds, comme les vidéocassettes par exemple.

## 4. Relancez l'équation de recherche du départ

# • Types nature = vide

Vous obtenez alors le nombre de notices qu'il vous reste à corriger : cette opération peut se faire une à une si ce lot de notices est restreint.

Peut être pouvez vous trouver d'autres équations de recherche qui dans votre base documentaire permettront d'isoler des lots de notices pour lesquels vous pourrez effectuer des changements par lot (par exemple Nature = Dictionnaire, ...)